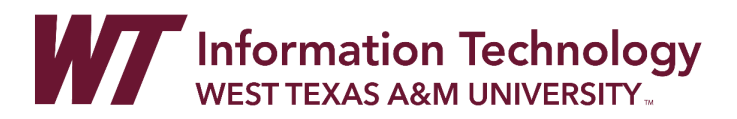

# UPLOAD AND SHARE A ONEDRIVE FILE LINK TO WTCLASS (FACULTY)

To share a video, presentation, or other file to WTClass that needs to be shared as a *link from OneDrive*, follow the directions below.

### UPLOAD YOUR FILE TO ONEDRIVE

- 1. In your preferred browser, go to <u>https://onedrive.live.com</u>. Click on the "Sign In" button in the top right of the screen.
- 2. Enter your full WT Email address in the Sign in box.

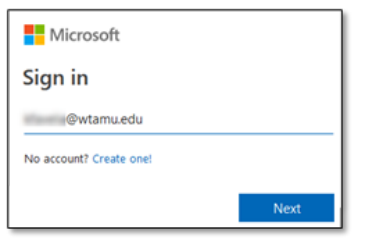

3. Select the option for "Work or School account created by your IT department." If requested a second time, select "Work or School account created by your IT department" again.

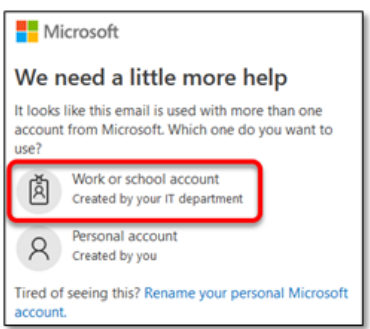

4. Enter your full WT email address and Single Sign On password.

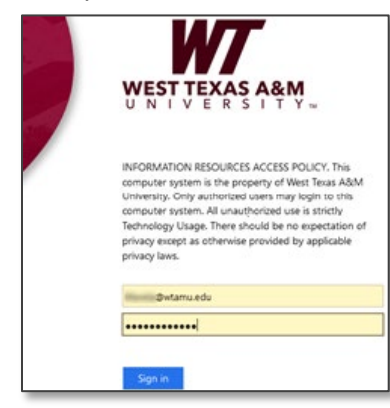

5. Once you are in OneDrive, go to "**My files**" in the lefthand navigation.

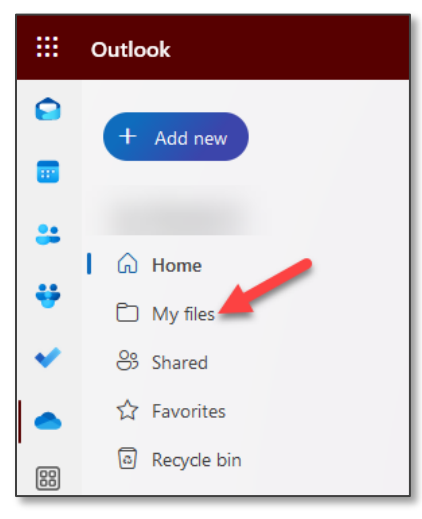

6. In the top left corner, click on "+ Add new" button and then "Files Upload."

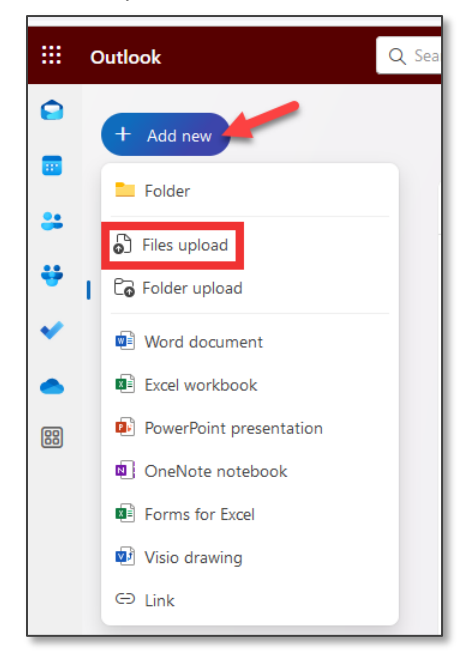

7. Select the file that you want to place in OneDrive and click "Open."

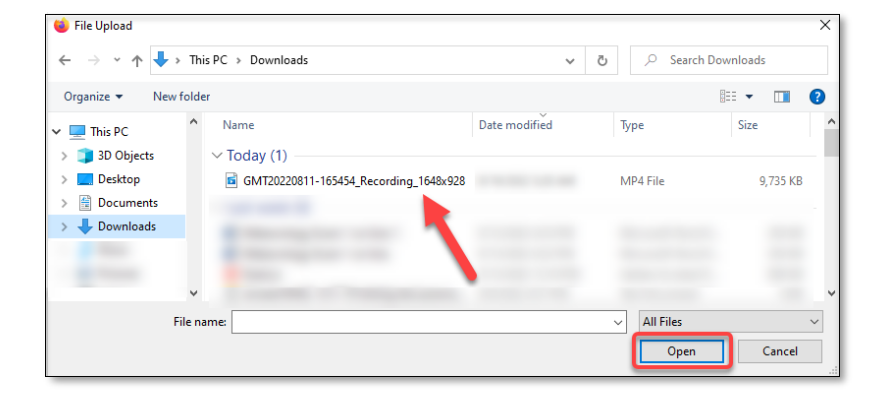

8. Click on "**My Files**" in the left-hand menu. Your uploaded file will be in the list. You may need to scroll down a bit to find the file, based on the name of the file.

| G Home        |          |        |           |
|---------------|----------|--------|-----------|
| 🗋 My files    | My files |        |           |
| 🐣 Shared      | ß        | Name ~ | Modifie   |
| 🔟 Recycle bin | Þ        | .mp4   | A few sec |
|               |          |        |           |

### GET THE ONEDRIVE LINK TO YOUR FILE

1. Next to the file name of the file that you want to share, click "share" arrow icon.

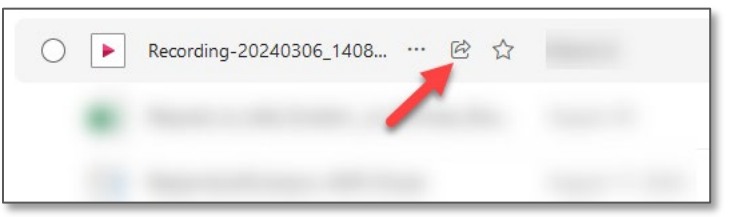

2. On the pop-up window, click on the "gear" icon.

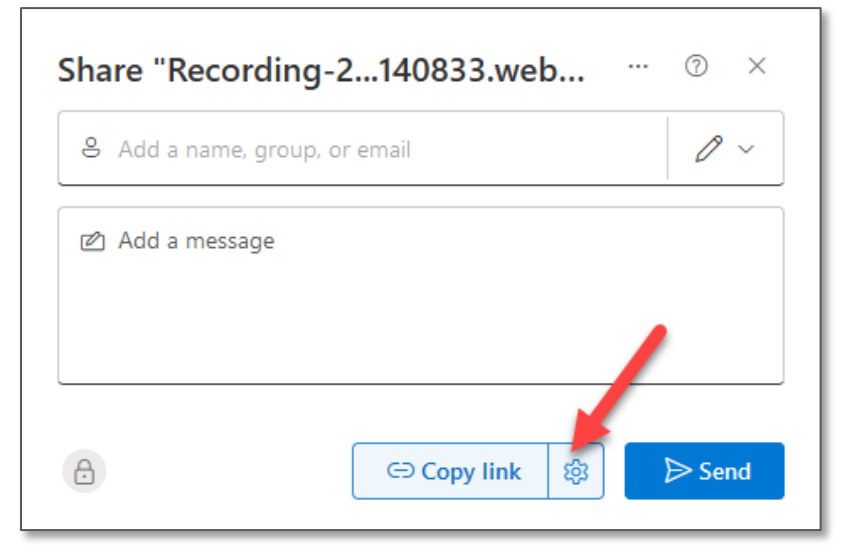

 Set the link to allow "Anyone" so that your students can access the link. Then, under "More Settings" click on the dropdown and change the download options to "Can't download." Then click "Apply."

| $\leftarrow$ | Link settings                                        | 0<br>×     |
|--------------|------------------------------------------------------|------------|
| The I        | ink works for                                        |            |
| ۲            | Anyone<br>Share with anyone, doesn't require sign-in |            |
| ٦            | People in wtamu.edu                                  | $\bigcirc$ |
| 8            | Only people with existing access                     | 0          |
| ٩            | People you choose                                    | 0          |
| More         | e settings                                           |            |
| X            | Can't download                                       | ~          |
|              | Set expiration date (MM/DD/YYYY)                     | $\times$   |
| 8            | Set password                                         |            |
|              | 3                                                    | Apply      |

4. On the window that appears, click on "**Copy link**" to get the shareable link.

| Share "Recording-2140833.web $\begin{tabular}{ccc} & & & & \\ & & & & \\ & & & & \\ & & & & $ |
|-----------------------------------------------------------------------------------------------|
| Add a name, group, or email                                                                   |
| 🖄 Add a message                                                                               |
|                                                                                               |
| Copy link <sup>(⊕)</sup> Send                                                                 |

5. A message will appear that states that the link is copied.

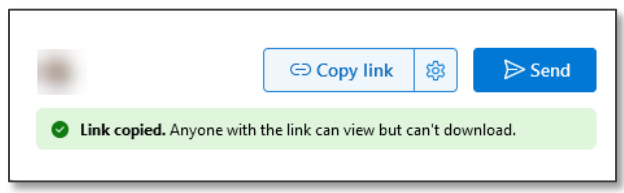

6. The copied link will be saved to your computer's clipboard. Continue to the next step to place the link into WTClass.

## PLACE THE ONEDRIVE LINK INTO WTCLASS

- 1. Go to WTClass.
- 2. Go to Modules.
- 3. Locate the module where you want to place the video link.
- 4. Click the '+' icon to the right of the module title.

| ii → New Course Content                                                                                                    | ∞ • + :     |
|----------------------------------------------------------------------------------------------------|-------------|
| Image: Weight and Weight and Wei | $\otimes$ : |

5. Select Page from the Add drop down menu.

| Add   | Assignment        | ✓ to New Course Content                                             |  |
|-------|-------------------|---------------------------------------------------------------------|--|
| ₽g Si | Assignment        | this module, or add an assignment by selecting "Create Assignment". |  |
|       | Quiz              |                                                                     |  |
| As    | File              |                                                                     |  |
|       | Page 📕            |                                                                     |  |
|       | Discussion        |                                                                     |  |
|       | Text Header       |                                                                     |  |
|       | External URL      |                                                                     |  |
|       | External Tool     |                                                                     |  |
|       | 10/00 Ll'abliable |                                                                     |  |
| Indor | Don't Indent      | ~                                                                   |  |
| muer  |                   |                                                                     |  |
|       |                   |                                                                     |  |

Cancel

6. Select Create page, name the page, and click Add Item.

|                                                                                                    |        | ,        |
|----------------------------------------------------------------------------------------------------|--------|----------|
| Add Page    to New Course Content  Select the page you want to associate with mis module, or add a new page by selecting "Create Page".                                                                                                    |        |          |
| Image Create Page I         0-my homepage         About Your Instructor         Canvas Resources for Instructors         Canvas Resources for Students         Course Due Dates         Course Overview         Course Resources         editable page         Page Name:         New Page         Indentation: |        |          |
|                                                                                                    | Cancel | Add Item |

7.

#### 🗄 🖹 New Page

8. Click the Edit button in the top right corner.

| View All Pages | 🚫 Publish | 🖧 Assign To | N Edit | ÷    |
|----------------|-----------|-------------|--------|------|
| New Page       |           |             |        |      |
| Previous       |           |             | Ne     | xt ⊧ |

To insert a link, click the link icon in the text editors formatting ribbon and select External Link. 9.

 $\odot$ :

| Page Title *                                                                        |                             |  |
|-------------------------------------------------------------------------------------|-----------------------------|--|
| New Page                                                                            | 6                           |  |
| Edit View Insert Format Tools Table                                                 |                             |  |
| 12pt $\lor$ Paragraph $\lor$ $ $ <b>B</b> $I \cup A \lor \mathscr{L} \lor T^2 \lor$ |                             |  |
|                                                                                     | External Link               |  |
|                                                                                     | Course Link                 |  |
|                                                                                     |                             |  |
|                                                                                     |                             |  |
|                                                                                     |                             |  |
|                                                                                     |                             |  |
|                                                                                     |                             |  |
|                                                                                     |                             |  |
| p                                                                                   | (∰) 0 words  ∠ <sup>⊅</sup> |  |

10. In the Insert Link box, add the text that you want to be the link, then enter the link (as copied in "Get the OneDrive Link to your File" step 6 above). Click the Done button.

| Insert Link                                           | ×                    |
|-------------------------------------------------------|----------------------|
| Text<br>Link to Video                                 |                      |
| Link https://wtamu0-my.sharepoint.com/:v:/g/personal/ | /Ef1Qm7jVlbxMggVZrKE |
|                                                       | Close Done           |

11. You'll see the link appear in the text editor.

| Page Title *         |                                                                                                    |
|----------------------|----------------------------------------------------------------------------------------------------|
| New Page             | 15                                                                                                    |
| Edit View Insert For | mat Tools Table                                                                                                    |
| 12pt ∨ Paragraph ∨   | $  B \ I \ \cup \ A \ \lor \ \mathscr{L} \ \lor \ T^2 \ \lor \   \ \mathscr{S} \ \lor \ \boxtimes \ \lor \ \boxtimes_{\mathfrak{p}} \ \lor \ \boxtimes \ \lor \ \overset{\circ \wedge}{\to} \ \lor \   \ \diamondsuit$ |
| Link to Vided        |                                                                                                    |
| р                    | Users allowed to edit this name                                                                                                    |
| Options              | Only teachers                                                                                                    |
|                      | Add to student to-do     Publish At                                                                                                    |
|                      | MM/DD/YYYY                                                                                                    |
| Assign Access        |                                                                                                    |
|                      | Assign To<br>Everyone × Start typing to search ~                                                                                                    |
|                      | Available from Time                                                                                                    |
|                      | Until Time Clear                                                                                                    |
|                      | + Assign To                                                                                                    |

12. Click Save & Publish or Save in the bottom right corner.

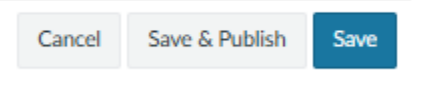